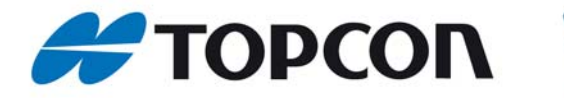

not

## FC200 BLUETOOTH LU CEP TELEFONU İLE İNTERNETE BAĞLANMA VE TOPSURV 7.2 CORS DÜZELTME ALMA AYARLARI

## SABİT REFERANS İSTASYONUNDAN DÜZELTME ALINMASI

Bu doküman dahili GSM modemi olmayan Topcon GNSS alıcılarının CORS sistemlerinden ; Tusaga-Aktif (Cors-TR) ve İSKİ UKBS RTK istasyonlarından düzeltme alınmasın ile ilgili ayarları içermektedir.

FC200 kontrol ünitesi kullanılarak tüm TOPCON GPS alıcıları aynı şekilde bağlantı yapmaktadır. Topcon Hiper GGD Topcon Hiper + Topcon dahili GSM modemsiz GR-3 (442.xxxx seri numarası ile başlayan ve 1715004 kod numaralı ürünler) Topcon Hiper Pro / Topcon Hiper GL (opsiyon 2 satın alınmış olmalıdır)

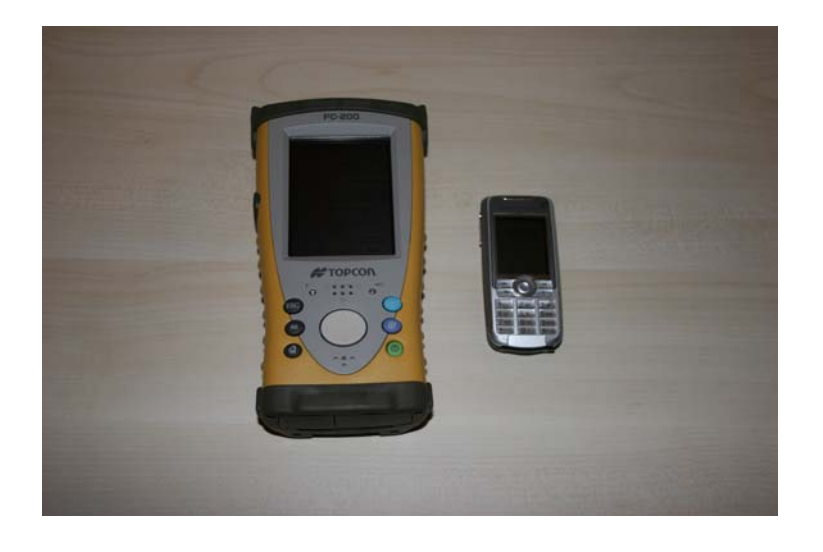

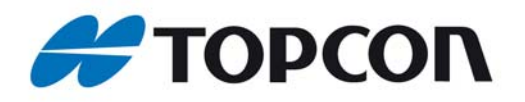

not

## FC200 internet bağlantı ayarlarının yapılması

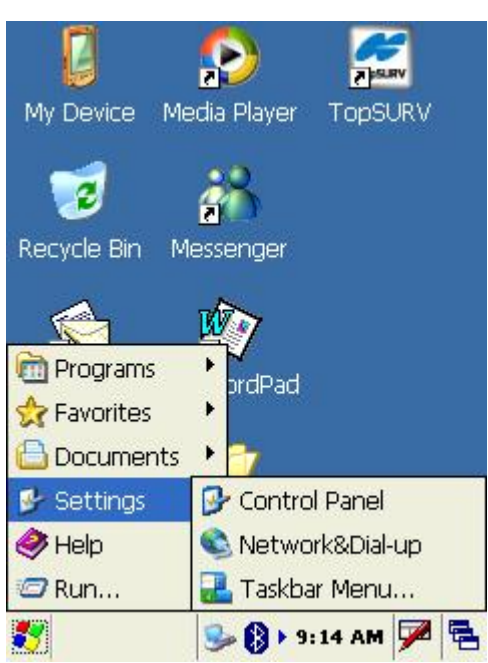

FC200 de Windows menüsünden Settings->Network&Dial-Up menüsü tıklanır

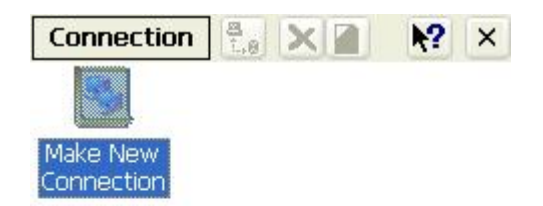

Make New Connection ikonu çift tıklanır.

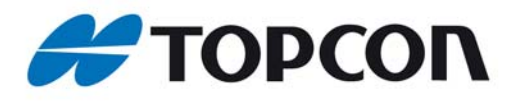

| teknik                           | not |
|----------------------------------|-----|
| Connection                       | ×   |
| Make New Connection              | ×   |
| Type a name for the connection:  |     |
| Cep telefonu                     |     |
| Select the connection type:      |     |
| Dial-Up Connection               |     |
| O Direct Connection              |     |
| O Virtual Private Network (PPTP) |     |
| O Virtual Private Network (L2TP) |     |
| O PPP over Ethernet [PPPoE]      |     |
| < Back Next >                    |     |

Type a name for connection: kısmına arzu edilir ise isim yazılır, Dial-Up connection işaretlenir ve Next tuşu tıklanır.

| Connectio  | n 📇 🗙      |         |   |
|------------|------------|---------|---|
| Modem      |            |         | × |
| <b>2</b>   | p telefonu |         |   |
| Select a m | odem:      |         |   |
| Bluetooth  | Modem, COM | 17      | ~ |
| Bluetoot   | th Cor     | nfigure | ] |
| TCP/IP     | Settings   | )       |   |
| Security   | Settings   | ]       |   |
|            |            |         |   |
|            | < Back     | Next >  | > |

Select a modem listesinden Bluetooth Modem, COM7 seçilir ve Next tuşu tıklanır.

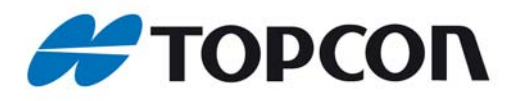

| Connection           | <b>№</b> ? × |
|----------------------|--------------|
| Phone Number         |              |
| 🛃 cep telefonu       | · · · · ·    |
| Country/region code: | 1            |
| Area code:           | 425          |
| Phone number:        |              |
| *99#                 |              |
| Force long distance  |              |
| < Back               | Finish       |

not

Phone number kısmına GPRS internet bağlantı numarası yazılır. (burada Sony Ericson K700i modeli ile bağlantı kurulmaktadır) Finish tuşuna basılır.

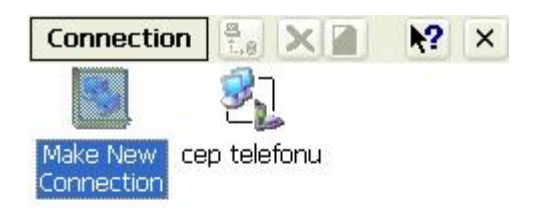

Yeni bağlantı oluşturulmuş oldu. Cep telefonu isimli yeni oluşturduğunuz bağlantıyı çift tıklayarak çalıştırın.

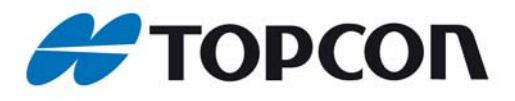

| Connection   | eknik           | not |
|--------------|-----------------|-----|
| Dial-Up Conn | ection          |     |
| عام م        | ep telefonu     |     |
| User Name:   |                 | _   |
| Password:    | <u></u>         | _   |
| Domain:      | Save password   |     |
| Phone:       | 9,*99#          |     |
| Dial from:   |                 |     |
| Work         |                 |     |
| Connect      | Dial Properties |     |
|              |                 |     |

Dial-Up connection penceresi gelir.Burada dikkat edilmesi gereken Phone kısmının 9, ile başlamaması gerekmektedir. Düzeltmek için Dial Properties butonu tıklanır

| Connectio                                                | n 🗄 🗙                        | A N2 X        |
|----------------------------------------------------------|------------------------------|---------------|
| Dialing Pro                                              | perties                      | 🥐 ОК 🔀        |
| Location:                                                | Work                         | <b>V</b>      |
|                                                          | New                          | Remove        |
| Local settin                                             | igs are:                     |               |
| Area c                                                   | ode:  425 🤇                  | Tone dialing  |
| Country/Re                                               | gion: 1 🚺                    | Pulse dialing |
| Disable o                                                | call waiting; c              | lial:         |
| Dialing patt<br>Local / Lon<br>9,G<br>9,1FG<br>9,011,EFG | erns are:<br>g Distance / Ir | nternational: |
|                                                          |                              | Edit          |

Edit tuşu tıklanır

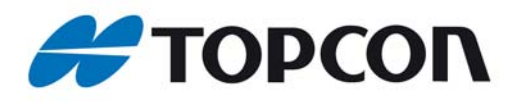

Connection 😤 🗶 🎑 2 0K 7 Location: Work 0K For Local calls, dial: G For Long Distance calls, dial: 9,1FG For International calls, dial: 9,011,EFG (E,e = country/region code; F,f = area code; G,g = number) Edit... 🌠 🍉 cep t... 👠 🅪 9:27 AM 🏓 🖷

teknik

not

For Local calls, dial: kısmındaki 9, silinir.Sadece G kalması sağlanır ve OK tuşuna basılır.

|            | p telefonu      |
|------------|-----------------|
| Jser Name: |                 |
| assword:   |                 |
| Domain:    | <b></b>         |
|            | Save password   |
| hone:      | *99#            |
| Dial from: | ,               |
| Work       |                 |
| Connect    | Dial Properties |

Doğru ayarlar yukarıda olduğu gibidir ve Connect tuşu tıklanır.

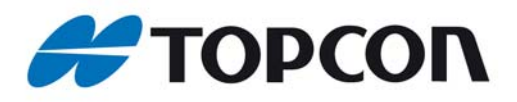

| Bluetooth De                                  | evices                           |              |
|-----------------------------------------------|----------------------------------|--------------|
| H <mark>ighlight and</mark> S                 | elect a device                   | э.           |
| To perform the<br>Refresh.<br>Cancel will end | e search again<br>this operatior | n, tap<br>n. |
| Device Name                                   | Address                          |              |
| SA                                            | 00:1a:9:                         | 2:c5:e       |
| 🗋 K700i                                       | 00:0f:de                         | e:c6:0       |
| Save select                                   | tion for future                  | use          |
| Coloct                                        | Defreck                          | Cancal       |
| Select                                        | Kerresn                          | Lancel       |

not

Bluetooth arama penceresi gelir ve arama ardından cep telefonunu görüntüler.K700i seçilir ve select tuşu tıklanır.Bu işlem ardından Cep telefonunda bağlantı için güvenlik uyarısı gelir kabul edilmelidir.Ardından cep telefonu ekranında güvenlik için şifre girilmesi istenir.Burada önemli olan her iki cihaza da aynı şifrenin girilmesidir.Örneğin cep telefonunda 1 girdiğinizde FC200 ekranında da şifre ekranı görüntülenir FC200 ekranında da 1 girdiğinizde FC200 ekranında da şifre ekranı görüntülenir FC200 ekranında da 1 girdiğinizde FC200 ekranında da 1 girdiğinizde FC200 ekranında da 1 girdiğinizde FC200 ekranında da şifre ekranı görüntülenir FC200 ekranında da 1 girdiğinizde FC200 ekranında da 1 girdiğinizde FC200 ekranında da 9 ekranında da 9 ekranında 4 ekranında 4 ekranında 4 ekranında 4 ekranında 4 ekranında 4 ekranında 4 ekranında 4 ekranında

Ardından internet bağlantısı gerçekleşir ve ekran aşağıdaki şekildedir.

| <b>[</b>                          | <b>P</b> Paran |
|-----------------------------------|----------------|
| My Device Media Playe             | r TopSURV      |
| cep telefonu Status               |                |
| Connected                         |                |
| Hide this message:                | Hide           |
| (                                 | Disconnect     |
| i 🔁 🛃                             |                |
| Internet My<br>Explorer Documents | ;              |
| 🖌 🕞 cep t 🕨 🗫                     | 9:38 AM 🜌 🚍    |

Hide tuşuna basılarak bağlantı mesajı görünmeyecek şekilde aşağı atılmış olur.Şu anda FC200 ünüz internet e bağlanmış durumdadır.Ardından Topsurv çalıştırılır.

TN CORS 05 09 GPS.....13.01.09 PAKSOY TEKNİK HİZM.TİC.LTD.ŞTİ. Tel:0.312.4737722 Fax:0.312.4737725 corsdestek@paksoyteknik.com.tr

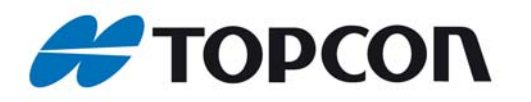

not

Topsurv çalıştırılır, iş aç menüsünde yeni tıklanır ve Yeni İş ekranında İsim yazılarak İleri tuşuna basılır.

|         | 🛹 Yeni İş                                  | Bitir                  | İptal             |
|---------|--------------------------------------------|------------------------|-------------------|
| TopSURV | 🟹 \\TPS\Top                                | SURV\Jobs'             | L I               |
| Rec)    | İsim İski-ı<br>Açanın Adı A<br>Açıklamalar | ors                    | _                 |
|         | Geçerli Tarih<br>6/<br>G                   | 30/2006 22<br>izat İle | 2:21 PM<br>eri >> |

Ölçme konfigürasyon ekranında My Network RTK seçilir ve iç ayarlarının yapılması için ... Tuşuna basılır.

| Konfigurasyon     | ОК | İptal |
|-------------------|----|-------|
| Konfigürasyon adı |    |       |
| My RTK            |    |       |
| My PD Static      |    |       |
| My PP Kinematic   |    |       |
| CORS_TR           |    |       |
| paks_vrs          |    |       |
|                   |    |       |
|                   |    |       |
|                   |    |       |
|                   |    |       |
|                   |    |       |
|                   |    |       |
| Sil               | lt | Ekle  |
|                   |    |       |
|                   |    |       |

TN CORS 05 09 GPS....13.01.09 PAKSOY TEKNİK HİZM.TİC.LTD.ŞTİ. Tel:0.312.4737722 Fax:0.312.4737725 corsdestek@paksoyteknik.com.tr

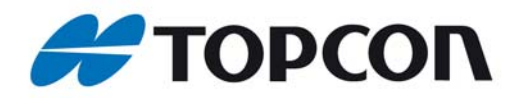

not

Konfigürasyon ekranında My Network RTK seçilir ve Düzelt tuşu tıklanır. Değişik Network ayarları olduğundan var olan ayarı değiştirmek yerine her bir ayar için yeni bir tane eklemek daha kullanışlı olacaktır. Ekle tuşu tıklanır.

| 🔗 Srv       |                  | Bitir    | İptal    |
|-------------|------------------|----------|----------|
| İsim        | paksoy           | _cep_vrs |          |
| Tipi        | Netwo            | rk RTK   | <b>~</b> |
| Düzeltmeler | VRS              |          | ~        |
| Post Proc   | essing<br>n Mode |          |          |
|             |                  | ĺ        | eri >>   |
| N-          |                  |          |          |

VRS düzeltme yöntemi için İsim verilir ve Tipi Network RTK seçilir.Düzeltmeler seçeneğinde "VRS "seçilir ve İleri tuşu tıklanır.

| Receive | r Model  | GR-3   |       | ~  |
|---------|----------|--------|-------|----|
| UyduYi  | ik.Açısı | 10     | der   |    |
| Protoco | d        | NTRIP  |       | ~  |
| Anten   | GR-3     |        |       |    |
| Ant.Yk  | 2.049    | m      |       | H  |
|         | Düşey    |        |       |    |
|         |          | )      | ( iii |    |
| Periph  | erals <  | < Geri | lier  | >> |

Topcon GR-3 için Reciever Model GR-3 seçilir

Diğer modeller için Reciever Model :Topcon Generic seçilmelidir

TN CORS 05 09 GPS.....13.01.09 PAKSOY TEKNİK HİZM.TİC.LTD.ŞTİ. Tel:0.312.4737722 Fax:0.312.4737725 corsdestek@paksoyteknik.com.tr

•

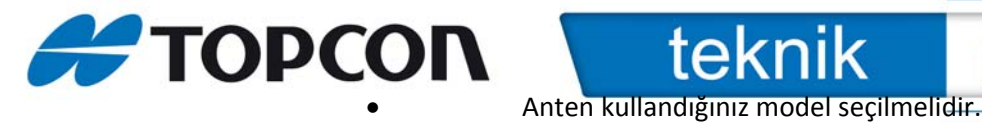

| Ge Ge    | ezici Alıcı                                                            | Bitir    | İptal   |
|----------|------------------------------------------------------------------------|----------|---------|
| Receiver | Model To                                                               | pcon Ger | neric ៴ |
| UyduYük  | Açısı 10                                                               | d        | ler     |
| Protocol | ТИ                                                                     | RIP      | ~       |
| Anten    | Unknown                                                                |          |         |
| Ant.Yk.  | HiPer Ga/Gb<br>HiPer GD/GGI<br>HiPer Lite/Lit<br>HiPer Pro<br>HiPer XT |          |         |
| Periphe  | HiPer+<br>Legant 2<br>Legant E<br>Legant L1                            | il<br>V  | eri >>  |

not

Hiper GD/GGD , Hiper+, Hiper Pro gibi.(Hiper GL kullanıcıları da 0 Hiper Pro seçmelidir)

Protocol NTRIP seçili , Uydu Yükseklik Açısı: 10 derece yazılır ve İleri tuşu tıklanır.

| Config: Moden | Bitir      | İptal   |
|---------------|------------|---------|
| Modem Connect | (ontrol Ür | itesi 🔽 |
|               |            |         |
|               |            |         |
|               |            |         |
|               |            |         |
|               |            |         |
|               |            |         |
| << (          | Geri       | eri >>  |
|               |            |         |

"Modem Connect" seçeneğinde "Kontrol ünitesi", seçilir ve İleri tuşu tıklanır.

| ΤΟΡΟΟΓ | teknik                      | r        | ot | ] |  |  |
|--------|-----------------------------|----------|----|---|--|--|
|        | Gezici Radyo Bitir          | İptal    |    |   |  |  |
|        | Existing Network Connection | n 🔽      |    |   |  |  |
|        |                             |          |    |   |  |  |
|        |                             |          |    |   |  |  |
|        |                             |          |    |   |  |  |
|        |                             |          |    |   |  |  |
|        |                             |          |    |   |  |  |
|        |                             | İləri yı |    |   |  |  |
|        | << Geri                     | Tieu >>  |    |   |  |  |
|        |                             |          |    |   |  |  |

Network Type: seçeneğinde Existing Network Connection seçilir ve ileri tuşu tıklanır.

ve bağlantı ayarları görüntülenen şekilde yapılarak İleri tuşu tıklanır.

| Config: Mod       | err Bit | ir  | İptal |
|-------------------|---------|-----|-------|
| Internet Info     |         |     |       |
| 200.200.200.1     | /2101   |     |       |
| IP Address list:  |         |     |       |
| 200.200.200.1/210 | 01      |     |       |
|                   |         |     |       |
|                   |         |     |       |
| l                 |         |     |       |
| S                 | il      | Ek  | le    |
|                   |         |     |       |
|                   | < Gori  | İlo | 1.55  |
|                   |         |     | ~~    |
|                   |         |     |       |

Bu bölümde Cors yazılımının kurulu olduğu sistemin yönlendirildiği Statik IP adresi (örn: 75.186.234.176) ve NTRIP düzeltmesinin gönderildiği port (Örn:2101) IP Address bölümüne yazılır ve Add tuşuna basılarak Adres listesine eklenmesi sağlanır.Bu bilgiler düzeltme kullanacağınız kurum tarafından size verilmiş olmalıdır İleri tuşuna basılır.

| ΤΟΡΟΟΓ | teknik not       |
|--------|------------------|
|        | NTRIP Server     |
|        | User ID hakan    |
|        | Password ****    |
|        |                  |
|        |                  |
|        |                  |
|        | << Geri İleri >> |
|        |                  |

Düzletme kullanacağınız kurum tarafından size verilmiş olan ve sisteme bağlanabilmeniz için gerekli olan Kullanıcı adı ve şifrenizi girerek İleri tuşuna basınız.İleri tuşu tıklanır

|              | _       | DICI   | Ipta  |
|--------------|---------|--------|-------|
| Receiver In  | ifo     |        |       |
| Virtual Radi | io Port |        |       |
| В            |         |        |       |
|              |         |        |       |
|              |         |        |       |
|              |         |        |       |
|              |         |        |       |
|              |         |        |       |
| 11           | << Ge   | ri İle | ri >> |
| ľ            | << Ge   | ri İle | ri >  |

NOT: Topcon GR-3 modelinde port "B" seçilmelidir. Topcon Hiper serisi cihazların tümünde port "D" seçilir ileri tuşuna basılır.

| Srv Parms Bitir İpta                                                                             | 🖉 Apl Parms 🛛 Bitir İpta                                                                  |
|--------------------------------------------------------------------------------------------------|-------------------------------------------------------------------------------------------|
| Çözüm Tipi<br>Fixed Only<br>Otom.Kabul<br>☑ Ölçüm Sayısı 3<br>Hassas(m)                          | Yty.Msf.Toleransı 0.050 m<br>Referans Doğrultusu<br>Hareket Doğrultusu<br>Çözüm Tipi      |
| Yty 0.0150 Düşy 0.0300<br>Otom.Alım<br>Metod Yty.Mesf.ile<br>Aralık 15.000 m<br><< Geri ileri >> | Otom.Kabul<br>♥ Ölçüm Sayısı 3<br>Hassas(m)<br>Yty 0.0150 Düşy 0.0300<br><< Geri Îleri >> |

| <b>ş Nokta C</b><br>Aplik.Nok. | )larak K<br>Sonek | aydet - |
|--------------------------------|-------------------|---------|
| Aplik.Nok.                     | Sonek             | ~       |
|                                |                   |         |
|                                | [_api             |         |
| Aplks Nokt                     | asi               | ~       |
|                                |                   |         |
| << Ge                          | eri (İ            | leri >> |
|                                | << Ge             | << Geri |

| Biti     | r İptal                               |
|----------|---------------------------------------|
| gemesi   |                                       |
| GPS+GL   | DNASS 🔽                               |
| Enterpol | asyon 🔽                               |
|          |                                       |
|          |                                       |
|          |                                       |
| < Geri   | İleri >>                              |
| (        |                                       |
|          | Biti<br>gemesi<br>GPS+GLC<br>Enterpol |

| С | DECON Ite   Cesitli Bitir Iptal   Display coordinates after measureme Prompt for antenna height   Prompt for feature codes Prompt for feature codes   Beep on storing points | KniknotBu ekran Topsurv versiyon 7.2 ile yeni gelmişbir ekrandır.Arzu edilen seçeneklerişaretlenir .Display coordinates after measurement: Buseçenek işaretlenir ise her ölçü ardındankayıt işlemi gerçekleşmeden ekrandagörüntülenir ve onay isterPromt for antenna height: İşaretlendiğindeher ölçü ardından kayıt gerçekleşmedenanten yüksekliğini sorarPrompt for features code:Seçildiğinde ölçümardından kayıt yapılmadan kod bilgisi girilipgirilmeyerçeğini sorar |
|---|----------------------------------------------------------------------------------------------------|----------------------------------------------------------------------------------------------------|
|   | << Geri                                                                                                    | Prompt for features code:Seçildiğinde ölçüm<br>ardından kayıt yapılmadan kod bilgisi girilip<br>girilmeyeceğini sorar<br>Beep on storing points: Her nokta ölçüsü<br>kaydedildiğinde beep alarm sesi verir.                                                                                                    |

Bluetooth cep telefonu ile bağlanmak için ayarlar değişmediği sürece yeni iş dosyası oluştururken VRS düzeltmesi alarak ölçü yapmak için Sadece iski\_vrs yi seçmek yeterli olacaktır.

NOT: FKP düzeltmesi kullanmak için de başka isimli bir ayar eklenmelidir.Tek farklılık Konfig Datakayıt penceresinde Düzeltmeler FKP seçilmelidir.

Bitir tuşuna basılarak Network RTK ayarları tamamlanır ve normal iş dosyası ayarları ile devam edilir.

| Ölçme Stili                                          | Bitir          | İptal    |                  | Koord Sistemi                        | Bitir  | Ĺ  |
|------------------------------------------------------|----------------|----------|------------------|--------------------------------------|--------|----|
| İş için Konfigürasyon seç<br>konfigürasyon oluşturun | in veya y<br>' | yeni bir | Projeks<br>TURKE | <mark>iyon</mark><br>Y-Zone 33 (ITRF | 96)    | 1  |
| GPS+ Konfig                                          |                |          | Usi              | e Grid to Ground                     | I      |    |
| İsim paksoy_cep_v                                    | rs 🔽           |          | Datum            | ITRF96                               | 8      |    |
| TS Konfig                                            |                |          | Genid            | <hicbiri></hicbiri>                  |        | 7  |
| -                                                    |                | <u> </u> |                  |                                      |        |    |
|                                                      |                |          |                  |                                      |        |    |
| < Geri                                               | İle            | eri >>   |                  | << Ge                                | ri İle | ri |

| Birim  | Bitir | İptal |
|--------|-------|-------|
| Mesafe |       |       |
| Metre  |       |       |
| Açı    |       |       |
| DMS    |       | ~     |
|        |       |       |
|        |       |       |
|        |       |       |
|        |       |       |
|        |       |       |

| 🔗 Ekran          | Bitir    | İptal  |
|------------------|----------|--------|
| Koord Tipi       |          |        |
| Grid             |          | ~      |
| Koord Sırası     |          |        |
| X,Y,Z            |          | ~      |
| Azimut Merkezi   | x        | ~      |
| Ekran I.Dur As   | Azimut   | ~      |
| Ekran Aks Pos As | İstasyon | ~      |
| Dolu İstasyon    | 100.000  | m      |
|                  |          |        |
| <<               | Geri İl  | eri >> |
|                  |          |        |
|                  |          |        |

|        |                 |              |                |       | _ |
|--------|-----------------|--------------|----------------|-------|---|
| ΤΟΡΟΟΛ | te              | eknik        |                | r     | 1 |
|        | 🔗 Alarm         | Bit          | i <b>r j</b> i | İptal |   |
|        | Sesli Alarn     | n            |                |       |   |
|        |                 |              |                |       |   |
|        | Alet            | Kontrol Ünit | GPS+           | TS    |   |
|        | Güç Alarmı      |              |                |       |   |
|        | Hafiza Alarmi   |              |                |       |   |
|        | Radyo Link      |              |                |       |   |
|        | Fix-Float/Track |              |                |       |   |
|        |                 |              |                |       |   |
|        |                 | Czc Gori     |                |       |   |
|        |                 |              |                |       |   |

Bitir tuşuna basıldığında yukarıdaki ayarları içeren yeni iş dosyası açılır.Ardından Topsurv bluetooth arama ekranı gelir .Arama sonucunda GPS alıcısı seri numarası ile görüntülenir , seri numarası seçilir ve Select tuşuna basılır.

| Bluetooth Devices 🛛 🔀                           |                               |              |  |  |  |
|-------------------------------------------------|-------------------------------|--------------|--|--|--|
| Highlight and Se                                | lect a device                 | э.           |  |  |  |
| To perform the<br>Refresh.<br>Cancel will end t | search again<br>his operatior | n, tap<br>n. |  |  |  |
| Device Name                                     | Address                       |              |  |  |  |
| 8 443-1545                                      | 00:03:7                       | a:66:e       |  |  |  |
|                                                 | 100.10.al                     | n-SDram      |  |  |  |
| Save selection                                  | on for future                 | use          |  |  |  |
| Select                                          | Refresh                       | Cancel       |  |  |  |

Ardından otomatik bağlantı ekranı beklenir Topsurv 7.2 otomatik olarak sistem bağlantılarını kuracaktır.

İş dosyası açıldığında otomatik bağlantı ekranı beklenmelidir.

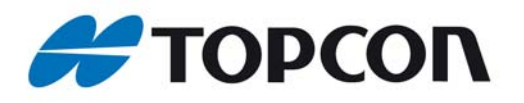

| - Horne Co                             | nn <mark>i</mark> O | К      | Ipta |
|----------------------------------------|---------------------|--------|------|
|                                        |                     |        |      |
|                                        | at Daiata           |        |      |
| Connecting to                          | NTRIP 9             | Server |      |
|                                        | and the se          |        |      |
|                                        |                     |        |      |
|                                        |                     |        |      |
|                                        |                     |        |      |
| AT THE LOOP THEY LOOP THEY LOOP THEY I |                     |        |      |
|                                        |                     |        |      |
| lount PT PRS                           | D3;RTCM             | 130 VF | 25 🗸 |
| Iount PT PRS                           | D3;RTCM             | (30 VF | 8.   |
| lount PT PRS                           | 03;RTCM             | 30 VF  | IS 🔽 |
| lount PT PRSC                          | D3;RTCM             | 30 VF  | ect  |

not

Ötomatik bağlantıda aşağıdaki seçenekler otomatik olarak Topsurv tarafından gerçekleştirilir.

Querying Mount Points: Bağlanılan sistemdeki Mount Point listesi sorgulanır Connecting to NTRIP server: NTRIP server a bağlanılır.

Bağlantı kurulduğunda aşağıdaki ekran görüntülenir

| Network Connection                                                                                                    |   |
|----------------------------------------------------------------------------------------------------|---|
| Network connection started.<br>Ntrip server '212.174.30.184:2101'<br>Mount point 'PRS03'<br>Correction format RTCM3<br>GGA enabled |   |
|                                                                                                    |   |
| Kapat                                                                                                    |   |
| 🐉 paksoy_c 🍡 🥪 1:50 PM 🏓 🛙                                                                                                    | - |

Sistem server ına bağlantının gerçekleştirildiğini gösteren ekrandır.Kapat tuşuna basılır. Network Connection ekranına döner ve OK tuşuna basılır.

TN CORS 05 09 GPS.....13.01.09 PAKSOY TEKNİK HİZM.TİC.LTD.ŞTİ. Tel:0.312.4737722 Fax:0.312.4737725 corsdestek@paksoyteknik.com.tr

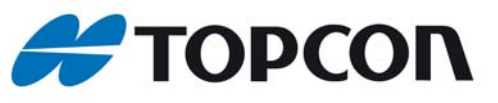

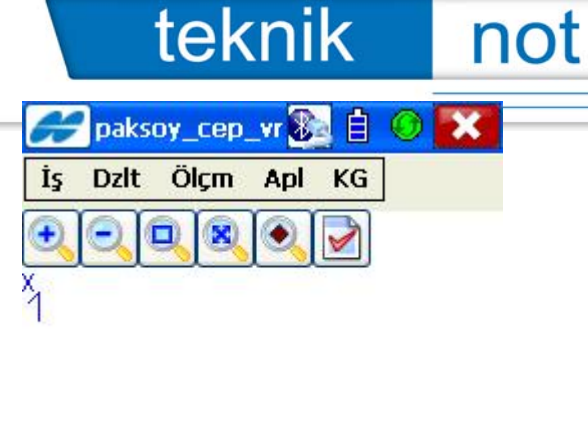

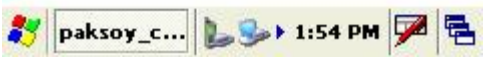

+

İş dosyası tüm bağlantılar sağlanarak açılmış olur.

Bağlantı durumu ve cihazın FİX olup olmadığı Ölçm Durum ekranında sist sekmesine girilerek görülebilir.

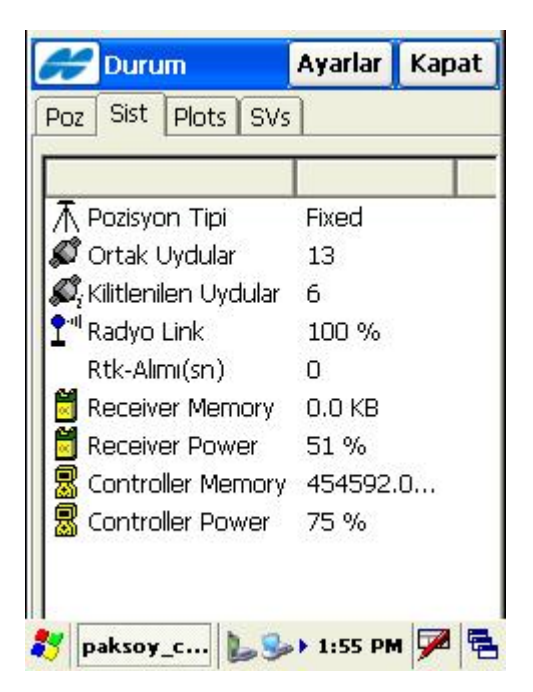

Bu ekran kapatılarak ölçme ekranına geçilir.Ölçüm Alım tıklandığında FİX olduğu sürece ölçüm yapılabilir.

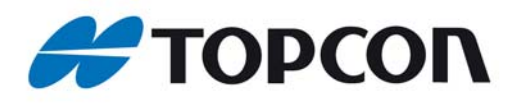

not

| A        | Alim   | 6          |        | Ayarla | r Ka       | apat     |
|----------|--------|------------|--------|--------|------------|----------|
| Ť        | T Alim | Data       | Harita | Ofse   | tler       |          |
|          |        | 1          | Hixed  | H      | V<br>0.038 | <b>Ø</b> |
| ٠        | Nokta  | 100        | 0.00   |        |            |          |
| •        | Kod    | Í T        |        |        |            | ~        |
|          | 30     |            |        | Ħ      |            | T.       |
| An       | t.Yk.  | 2.00       | 00     | m      | Düşe       | у 🗸      |
| E        | poch d | ount       | 0      |        |            |          |
|          |        |            |        |        |            |          |
|          |        |            |        |        |            |          |
| X:       | 44176  | i96.26     | 50     |        |            |          |
| T:<br>Z: | 48510  | 352<br>352 | L      |        |            |          |
|          | -      |            |        |        | 1.00       | -        |
| 3        | paksoy | /_c        | 63     | 2:12   | рм 🍹       |          |

NOT: Topsurv 7.2 otomatik bağlantıyı kurarken sistemde en son bağlanmış olduğu Mount Point i kullanacaktır.Eğer farklı bir mount point kullanılacak ise öncelikle otomatik bağlantı yaptırılmalıdır.Ardından açılan iş dosyasında Ölçm Durum ekranı açılır

| 긎 Du                                  | rum                    |                  | Ayarlar | Kapat  |
|---------------------------------------|------------------------|------------------|---------|--------|
| Gezici A<br>Config M<br>Reset R       | nten A<br>⁄lodem<br>TK | yarı             | ЛТС [14 | :22:15 |
| Yardım<br>TURKE                       | r-zon                  | 9 33             | Fixed   | (m)    |
| х                                     | 4417                   | 696              | .245    |        |
| 3                                     | 4951                   | 07.              | 014     |        |
| Y                                     | LCOL                   | .07.5            | 717     |        |
| Z                                     | 1010.                  | .399             | 914     |        |
| y<br>Z                                | 1010.                  | .399<br>5.1      | 217     |        |
| ү<br>Z<br><u>У</u> РС<br>H <b>0.0</b> | 1010.<br>DOP :         | .399<br>5.1<br>V | 0.045   | m      |

Sol üst köşede bulunan Topcon logosu tıklandığında açılan menüden Config Modem tıklanır.

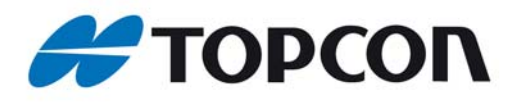

| Conf               | ig Modem        | 😸 Kapat    |  |  |  |
|--------------------|-----------------|------------|--|--|--|
| Tipi               | Modem           |            |  |  |  |
| Modem Connected to |                 |            |  |  |  |
|                    | Kontrol Ünitesi | 4          |  |  |  |
| Port               | В               | v.         |  |  |  |
| Base IP            | 212.174.30.184  | 4/2101     |  |  |  |
| Mnt Pts            | PRS03;RTCM30    | VRS;RTC    |  |  |  |
|                    | S               | tream Info |  |  |  |
|                    | Connected       |            |  |  |  |
| Update             | Bağlantı Kes    | Connect    |  |  |  |

not

Bağlantıyı kes tuşu tıklanır. Ardından Mnt Pts listesinden bağlanılmak istenen Mount Point seçilir ve Connect tuşu tıklanır.

| Con                | fig Modem                                                                                                    | 😸 Kapat                                                                                                    |  |  |  |
|--------------------|----------------------------------------------------------------------------------------------------|----------------------------------------------------------------------------------------------------|--|--|--|
| Tipi               | Modem                                                                                                    |                                                                                                    |  |  |  |
| Modem Connected to |                                                                                                    |                                                                                                    |  |  |  |
|                    | Kontrol Ünitesi                                                                                               | ×                                                                                                    |  |  |  |
| Port               | В                                                                                                    | ~                                                                                                    |  |  |  |
| Base IP            | 212.174.30.184                                                                                                | 4/2101 🛛 🛃                                                                                                    |  |  |  |
| Mnt Pts            | PRS03;RTCM30                                                                                                  | VRS;RTCP 🔽                                                                                                    |  |  |  |
|                    | CMR01;CMR+ VF<br>FKP01;RTCM23<br>FKP02;RTCM23<br>MAC01;RTCM31<br>PRS02;RTCM30<br>PRS03;RTCM30<br>PRS03;RTCM30 | RS;CMR+;O(1),<br>FKP correction<br>FKP raw;RTCM<br>MAC;RTCM31<br>VRS raw;RTCM<br>VRS;RTCM30;<br>VRS correction |  |  |  |
| Update             | BağlantıKes                                                                                                   | Connect                                                                                                    |  |  |  |
|                    |                                                                                                    |                                                                                                    |  |  |  |

Bu işlem ardından yeni iş dosyası açıldığında Topsurv en son bağlanılan Mount Point e bağlanacakdır.Bu unutulmamalıdır.

Herhangi bir sorun durumunda PAKSOY ile temasa geçebilirsiniz.

TN CORS 05 09 GPS.....13.01.09 PAKSOY TEKNİK HİZM.TİC.LTD.ŞTİ. Tel:0.312.4737722 Fax:0.312.4737725 corsdestek@paksoyteknik.com.tr